# Čo sú WordPress pluginy a ako sa používajú?

Last updated 19 novembra, 2024

Pluginy vo WordPresse hrajú kľúčovú rolu pri budovaní naozaj úspešných webov. Vďaka nim si svoje webové stránky vylepšíte bez toho, aby ste museli napísať jediný riadok kódu. V tomto článku si vysvetlíme, čo to presne WordPress pluginy sú a ako ich správne používať.

# Čo je WordPress plugin? Stručná definícia

WordPress plugin je **doplnkový softvér podobný mobilným aplikáciám**, ktorý rozširuje vlastnosti vašich webových stránok a prináša nové funkcie do vášho WordPressu.

WordPress je **open source**, čo znamená, že jeho kód je verejne dostupný a na jeho vývoji sa podieľa celá komunita používateľov. A vďaka tomu preň vzniká aj množstvo WordPress pluginov.

Na internetu ich nájdete už vyše 60 000. Pluginy sú vo WordPressu jednoducho na všetko, na čo si spomeniete.

Napríklad?

- <u>WordFence</u> na kompletné zabezpečenie WordPressu (<u>návod tu</u>)
- LiteSpeed Cache na zrýchlenie WordPressu (<u>návod tu</u>)
- <u>EWWWW Image Optimizer</u> na zmenšenie veľkosti obrázkov (<u>návod tu</u>)
- <u>WPForms</u> na tvorbu webových formulárov (<u>návod tu</u>)
- <u>UpdraftPlus</u> na zálohovanie WordPressu (<u>návod tu</u>)
- <u>Redirection</u> na jednoduché presmerovanie stránok (<u>návod tu</u>)

Okrem toho existujú rôzne pluginy na jednoduché prepojenie so sociálnymi sieťami, úpravu obrázkov a tvorbu galérií, SEO optimalizáciu a analytiku, pridávanie recenzií atď.

Medzi vôbec najznámejšie WordPress pluginy patrí ten, ktorý prakticky úplne náhradza jadro samotného WordPressu (tzv. Gutenberg): blokový editor <u>Elementor</u>, ktorý je používateľsky ešte jednoduchší a intuitívnejší.

Okrem nich ste možno počuli aj o <u>Woocommerce</u> plugine, ktorý slúži na tvorbu e-shopov vo WordPresse.

K <u>Elementoru</u> a <u>Woocomerce</u> existujú aj ďalšie doplňujúce pluginy vytvorené špeciálne pre ne.

### Kde WordPress pluginy zohnať a ako ich nainštalovať?

Všetky **WordPress pluginy zadarmo** nájdete priamo na oficiálnych stránkach <u>wordpress.org</u>. Mnohé z nich ponúkajú platenú verziu s prémiovými funkciami a podporou.

Ak využívate náš <u>WordPress hosting</u>, máte tie najdôležitejšie pluginy vo svojom WordPresse už vopred nainštalované. Ďalšie, ktoré odporúčame, si môžete jednoducho nainštalovať v našom vlastnom Webglobe Welcome plugine.

Pozrite sa, ktoré WordPress pluginy sme vám na WP hostingu pripravili.

Všetky ďalšie bezplatné pluginy si jednoducho nainštalujete priamo vo svojej WordPress administrácii.

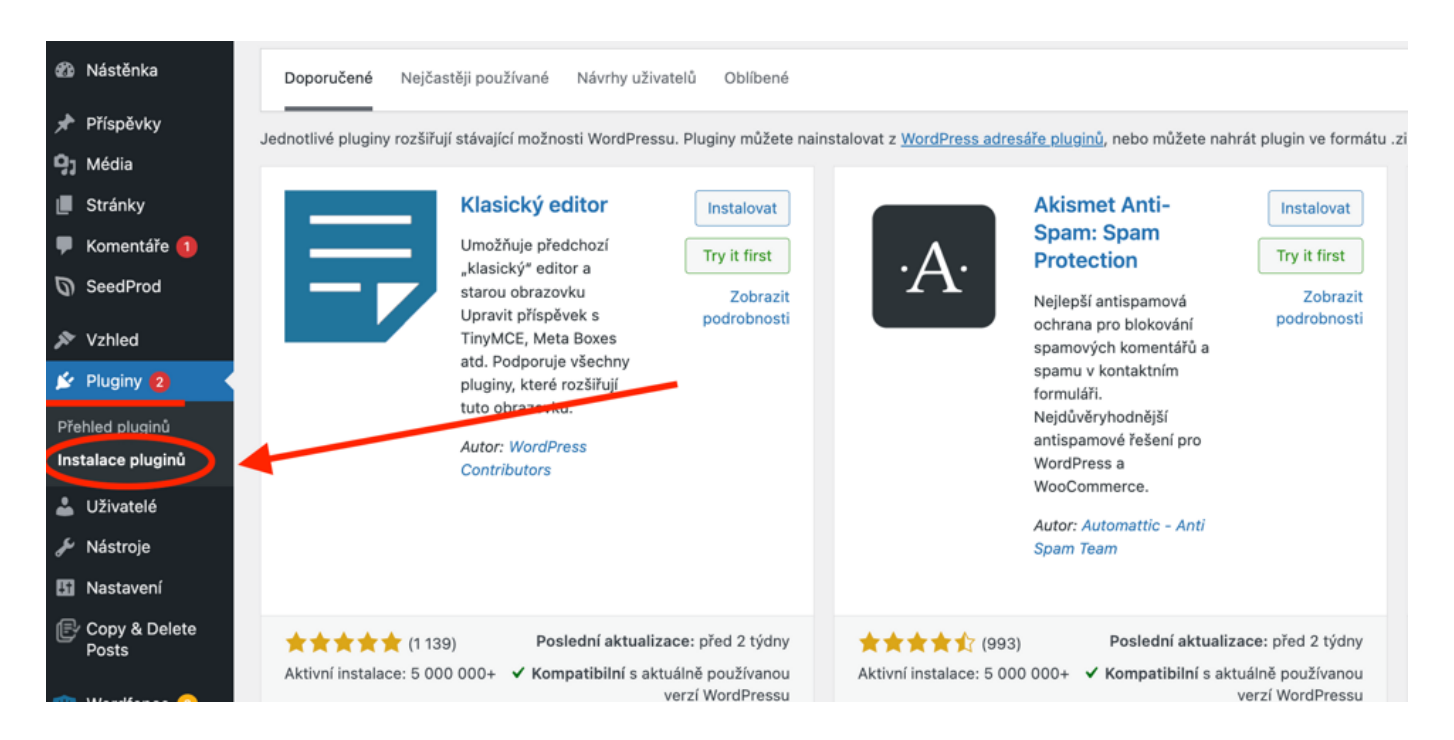

Inštalácia WordPress pluginov

O tom, ako sa WordPress pluginy inštalujú a ako vybrať vhodný plugin pre váš web máme <u>samostatný článok</u>.

**Pozor:** Po inštalácii je potrebné WordPress plugin ešte aktivovať. Je to jednoduché: tlačidlo inštalovať sa zmení na **aktivovať** – stačí naň znovu kliknúť.

## Ako WordPress pluginy používať?

Každý WordPress plugin obsahuje návod na použitie. Ten nájdete buď:

- vo svojom WP admine v záložke **Pluginy** (napr. označený ako **Podpora**)
- priamo v záložke daného pluginu, ak si ju po inštalácii vytvorí
- v detaile pluginu, ktorý nájdete na webe <u>wordpress.org</u> alebo pod **Zobraziť podrobnosti** v záložke **Pluginy**.

Niektoré pluginy majú aj oficiálny web.

Návod si vždy dobre preštudujte. Zistite, či plugin aj v bezplatnej verzii dokáže naozaj to, čo potrebujete.

Ak nie, jednoducho ho vo svojom WP admine v záložke Pluginy z WordPressu vymažte

**Pozor:** Postup odinštalovania WordPress pluginu je podobný ako pri jeho inštalácii. Takže pre **úplné zmazanie** ho je potrebné deaktivovať a následne ešte vymazať.

Návod vám poslúži aj na **správne nastavenie pluginov**. Predovšetkým tých bezpečnostných, pri ktorých je správne nastavenie naozaj dôležité.

#### K WordPress pluginom existujú dve dôležité odporúčania:

- 1. Neinštalujte viac pluginov s rovnakými funkciami. Mohli by medzi sebou kolidovať, čo by viedlo k nestabilite vášho WordPressu.
- 2. Neinštalujte príliš veľa pluginov, ktoré nevyhnutne nepotrebujete. Veľa pluginov zaťažuje váš WordPress a hosting, čo vo výsledku spomalí váš web.

### Pravidelná aktualizácia pluginov je kľúčová pre vašu bezpečnosť

Rovnako ako WordPress, aj pluginy je potrebné pravidelne aktualizovať na najnovšiu verziu. Vďaka tomu si zaistíte maximálnu stabilitu a bezpečnosť vášho WordPressu.

Na potrebu aktualizácií vás WordPress bude aj sám upozorňovať tým, že sa vedľa záložky **Pluginy** vo WP Admine rozsvieti červená značka.

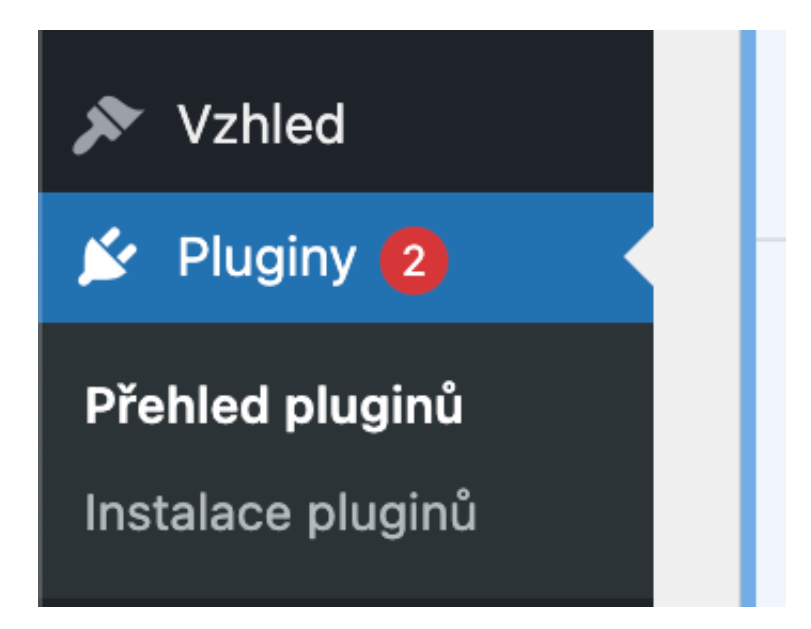

Aktualizácia WordPress pluginov

Pri tých, ktoré vám do vášho <u>WordPress hostingu</u> inštalujeme vopred, máte automatické aktualizácie nastavené.

Pri tých, ktoré si neskôr nainštalujete sami, vám odporúčame ich zapnúť. Túto možnosť nájdete vo WP Admine v záložke **Pluginy**.

Automatické aktualizácie je treba zapnúť pre každý WordPress plugin zvlášť.

|                                                                                                    | Coming Soon Page, Maintenance Mode, Landing Pages & WordPress Website Builder by SeedProd<br>Upgrade to Pro   Settings   Deaktivovat | The Easiest WordPress Drag & Drop Page Builder that allows you to build your webiste, create Landing Pages, Coming Soon Pages, Maintenance Mode Pages and more.<br>Verze 6.15.13.1   Autor: SeedProd   Zobrazit podrobnosti | Povolení automatických<br>aktualizací                                       |
|----------------------------------------------------------------------------------------------------|----------------------------------------------------------------------------------------------------|----------------------------------------------------------------------------------------------------|-----------------------------------------------------------------------------|
|                                                                                                    | Copy & Delete Posts<br>Opt In   Deaktivovat   Settings                                                                               | The best solution to easily make duplicates of your posts & pages, and delete<br>them in one go.<br>Verze 1.4.2   Autor: Copy Delete Posts   Zobrazit podrobnosti                                                           | Povolení automatických<br>aktualizací                                       |
| Nová verze pro Copy & Delete Posts je dostupná. Zobrazit podrobnosti o verzi 1.4.3 nebo spustit automatickou aktualizaci. |                                                                                                    |                                                                                                    |                                                                             |
|                                                                                                    | Google Analytics for WordPress by MonsterInsights<br>Ziskejte MonsterInsights Pro   Nastavení   Podpora   Dokumentace   Deaktivovat  | Nejlepší plugin Google Analytics pro WordPress. Podívejte se, jak návštěvní:<br>vyhledávají a používají Váš web, abyste jste je mohli udržet a vraceli se.<br>Verze 8.18   Autor: MonsterInsights   Zobrazit podrobnosti    | Automatické aktualizace<br>povoleny<br>Spravovat automatické<br>aktualizace |
|                                                                                                    | Wordfence Security<br>Upgradovat na Prémium   Deaktivovat                                                                            | Wordfence Security - Anti-virus, Firewall and Malware Scan<br>Verze 7.10.3   Autor: Wordfence   Zobrazit podrobnosti                                                                                                    | Povolení automatických<br>aktualizací                                       |
|                                                                                                    | WP Super Cache<br>Settings   Deaktivovat                                                                                             | Very fast caching plugin for WordPress.<br>Verze 1.9.4   Autor: Automattic   Zobrazit podrobnosti                                                                                                    | Povolení automatických<br>aktualizací                                       |
|                                                                                                    | O Nová verze pro WP Super Cache je dostupná. Zobrazit podrobnosti o verzi 1.10.0 nebo spustit automatickou aktualizaci.              |                                                                                                    |                                                                             |

Automatické aktualizácie WordPress pluginov